# Nouveautés V21.11

# Journée d'étude Koha – 17 janvier 2022

KohaLa - BULAC

### Voir les Release notes Koha 21.11.00 (25/11/21)

| Acquisitions                                                                  | 2  |
|-------------------------------------------------------------------------------|----|
| Recherche avancée de commande                                                 | 2  |
| Journalisation                                                                | 2  |
| Adhérents                                                                     | 2  |
| Contact préféré                                                               | 2  |
| Permissions adhérents                                                         | 3  |
| Gestion des attributs adhérents                                               | 3  |
| Catalogage                                                                    | 3  |
| Voir les notices enfant pour les documents musicaux                           | 3  |
| Règles de fusion                                                              | 3  |
| Modification du bouton « Nouvelle Notice »                                    | 4  |
| Erreur de catalogage                                                          | 4  |
| Circulation                                                                   | 4  |
| Réserve de cours                                                              | 4  |
| Demande d'articles                                                            | 4  |
| Transferts                                                                    | 5  |
| Tableau retard                                                                | 5  |
| Public empêché                                                                | 5  |
| Impressions tickets circulation                                               | 6  |
| Déclarés rendus                                                               | 6  |
| Adhérents expirés                                                             | 6  |
| Réservations                                                                  | 6  |
| Comptabilité                                                                  | 6  |
| Opac                                                                          | 7  |
| Personnalisation opac                                                         | 7  |
| Opac XSLT                                                                     | 7  |
| Page Opac « Bibliothèques »                                                   | 7  |
| Bouton « Note de prêt »                                                       | 7  |
| Réparation OpacHiddenItems                                                    | 8  |
| Couvertures                                                                   | 8  |
| Rapports                                                                      | 9  |
| Les palmarès                                                                  | 9  |
| Report automatique du nombre de lignes affichées dans les opérations par lots | 10 |
| Nouveau paramètre d'exécution                                                 | 10 |
| Outils                                                                        | 8  |
| Liste adhérents                                                               | 8  |
| Modification par lots des adhérents                                           | 9  |
| Importation d'adhérents                                                       | 9  |
| Application d'un modèle de modification MARC à une notice individuelle        | 9  |
| Recherche                                                                     | 10 |
| Raccourci recherche » exemplaire page accueil                                 | 10 |
| Préférences systèmes                                                          | 10 |
|                                                                               |    |

(1)

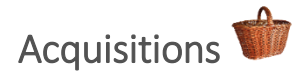

### Recherche avancée de commande

- 2 nouveaux champs
- > Le "numéro de facture du fournisseur" remplace "numéro de facture"

| Recherche de               | commandes                                               |
|----------------------------|---------------------------------------------------------|
| noonor one de              |                                                         |
| Titre :                    |                                                         |
| Auteur :                   |                                                         |
| ISBN :                     |                                                         |
| EAN :                      |                                                         |
| Fournisseur :              |                                                         |
| Panier :                   |                                                         |
| Note interne :             |                                                         |
| Note<br>fournisseur :      |                                                         |
| Panier créé par<br>:       |                                                         |
| Site de gestion<br>:       | Tous les sites v                                        |
| Vendor invoice             |                                                         |
| number:                    |                                                         |
| Bordereau :                |                                                         |
| Ligne de<br>commande :     | Afficher les enfants aussi.                             |
| Statut de la<br>commande : | N'importe quel statut sauf annulé v Commande permanente |

### **Journalisation**

- > Mise en place progressive de logs pour 11 opérations concernant commandes, factures et budget
- > PS AcquisitionLog (précedemment Acqlog)
- > Les rapports SQL correspondant sont proposés dans le ticket BZ : 24190

# Adhérents

### **Contact préféré**

> 1 nouveau champ dans le compte adhérent :

| Enregistrer X Annuler    |                                                                |             |  |  |  |  |
|--------------------------|----------------------------------------------------------------|-------------|--|--|--|--|
| Adresse princi           | pale                                                           |             |  |  |  |  |
| Numéro de rue :          | 2000                                                           |             |  |  |  |  |
| Type de voie :           | Allée v                                                        |             |  |  |  |  |
| Adresse :                | 17 rue du Tonkin                                               |             |  |  |  |  |
| Adresse (suite)          |                                                                |             |  |  |  |  |
| Ville :                  | Villeurbanne                                                   |             |  |  |  |  |
| Code postal :            | 69100                                                          |             |  |  |  |  |
| Pays :                   | France                                                         |             |  |  |  |  |
| Informations d           | e contact                                                      |             |  |  |  |  |
| Téléphone<br>principal : | Apparaît sur les tickets de transit                            |             |  |  |  |  |
| Courriel<br>principal :  | aurelie.berut@enssib.fr<br>Apparaît sur les tickets de transit | Obligatoire |  |  |  |  |
| Main contact<br>method:  | v)                                                             |             |  |  |  |  |
| Autre adresse            | Téléphone principal                                            |             |  |  |  |  |

### **Permissions adhérents**

- > 2 permissions au lieu d'une : créer/modifier et supprimer.
- > 1 nouvelle autorisation d'utilisateur delete\_borrowers.

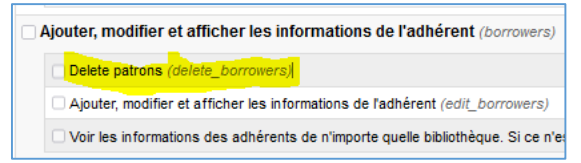

### Gestion des attributs adhérents

> Ajout de 2 colonnes dans le tableau (liste de valeurs autorisées et champ obligatoire) :

| Types d'attribut d'adhérent                                                  |                                                               |                       |                               |               |  |  |  |  |  |  |
|------------------------------------------------------------------------------|---------------------------------------------------------------|-----------------------|-------------------------------|---------------|--|--|--|--|--|--|
| Affichage de 1 à 6 sur 6 entrées Rechercher : KSupprimer le filte 🛓 Exporter |                                                               |                       |                               |               |  |  |  |  |  |  |
| Code 🔺                                                                       | Description \$                                                | Library limitation \$ | _Authorized value category \$ | Obligatoire 🔶 |  |  |  |  |  |  |
| CI_EXT                                                                       | Numéro de la carte d'identité ou du passeport pour extérieurs | 1 limite de site      |                               | Non           |  |  |  |  |  |  |
| FAMILYNO                                                                     | N' de famille                                                 | 1 limite de site      |                               | Non           |  |  |  |  |  |  |
| MAIL                                                                         | usage mail autorisé                                           | 1 limite de site      | YES_NO                        | Non           |  |  |  |  |  |  |
| OCCUP                                                                        | Occupation                                                    | 1 limite de site      |                               | Non           |  |  |  |  |  |  |
| OLDNUMBER                                                                    | Ancien numéro                                                 | 1 limite de site      |                               | Non           |  |  |  |  |  |  |
| RESIDENT                                                                     | Résident                                                      | 1 limite de site      |                               | Non           |  |  |  |  |  |  |

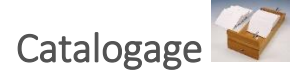

### Voir les notices « enfant » pour les documents musicaux

### Nouvelle fonctionnalité

- > Applicable avec MARC21 et Zebra uniquement.
- > Nouvel onglet contenant des liens vers les notices de dépouillement est proposé sur la notice hôte.
- > 2 PS ShowComponentParts et MaxComponentRecords

# Préférences Catalogage Affichage Préférences Valeur ShowComponentRecords Show a list of component records, as linked via field 773, in faire apparaître MaxComponentRecords Show a list of component records, as linked via field 773, in Les codes à barres sont générés automatiquement sous la forme A maximum of 300 Ne pas afficher UNIMARC is not supported.

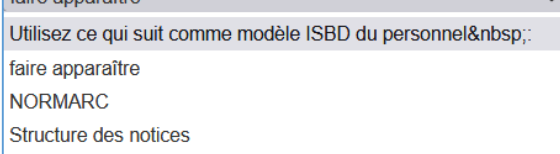

### **Règles de fusion**

Nouvelle fonctionnalité

- Utilisation de règles pour la fusion des notices MARC. Par exemple, elle peut être utilisée pour éviter que les données des champs soient écrasées.
- > PS MARCOverlayRules
- Gestion des règles dans Accueil > Administration Koha > Catalogue > Règles de superposition MARC. Préférences Catalogage

|                           | ✓ Import Import                                                                                                    |           |          |        |   |            |                        |                       |              | éférences Import                                                                                                    |  |  |
|---------------------------|----------------------------------------------------------------------------------------------------|-----------|----------|--------|---|------------|------------------------|-----------------------|--------------|----------------------------------------------------------------------------------------------------|--|--|
|                           | Préférences                                                                                                    | •         | Valeur   |        |   |            |                        |                       |              |                                                                                                    |  |  |
|                           | MARCOverlayRules Ne pas utiliser V MARC overlay rules for incoming records, to decide which action to take for each field. |           |          |        |   |            |                        |                       |              |                                                                                                    |  |  |
| Manage MARC overlay rules |                                                                                                    |           |          |        |   |            |                        |                       |              |                                                                                                    |  |  |
| Affichag                  | Affichage de 1 à 1 sur 1 entrées Afficher 20 v entrées < Précédent Sulvant > Rechercher : X Supprimer le filtre            |           |          |        |   |            |                        |                       |              |                                                                                                    |  |  |
| Rule                      | Module \$                                                                                                    | Filtrer 🔹 | Champ \$ | Preset | ÷ | Ajouté 0 🗘 | Appended $_{\ddagger}$ | Removed $\Rightarrow$ | Deleted () 🗘 | Actions                                                                                                    |  |  |
| 1                         | Nom d'utilisateur 🗸                                                                                                    |           | 856      | Custom | ~ | Skip v     | Skip v                 | Skip v                | Supprimer v  | Contraction Contraction Contra |  |  |

( 3

> Permet de paramétrer d'autres actions, comme la modification de notices bibliographiques

Cette fonctionnalité est complexe, et sa documentation n'a pas encore été ajoutée au manuel Koha 21.11. Vous pouvez donc <u>consulter les notes relatives à la fonctionnalité MARCOverlayRules.</u>

*Texemple* : si vous voulez protéger le sous-zone 942\$c (type d'article de Koha au niveau de la biblio) contre les changements lorsque les notices biblios sont modifiées :

Module = "Source".

Filtre = 'Staff client MARC editor'.

Tag = '942

Preset = 'Protect' (ceci remplira les listes déroulantes 'Added', 'Appended', 'Removed' et 'Deleted'). Les modifications effectuées sur la 942 ne seront pas enregistrées (prévenez les catalogueurs !)

### Modification du bouton « Nouvelle Notice »

> Maitenant, la grille par défaut est sélectionnée sauf si on choisit une autre grille.

### Erreur de catalogage

- > Les erreurs ne sont plus simplement signalées mais affichées dans la page elle-même.
- > Un lien permet de se rendre directement au champ où figure l'erreur.
- > Un bouton « erreurs » est ajouté dans la barre d'outils.

| Aiouter Notice          |                                                                                                    | Th                                 | e following subfields aren't fi<br>• Tag 200 subfield a <i>titre propre</i> in ta | illed:<br>ab 2 → <u>Go to field</u> |   |   |
|-------------------------|----------------------------------------------------------------------------------------------------|------------------------------------|-----------------------------------------------------------------------------------|-------------------------------------|---|---|
| Enregistrer             | the Z39.50/SRU                                                                                                    | quement les autorités 🛛 🌘 Paramètr | ages• Annuler                                                                     |                                     |   |   |
| 0                       | 1                                                                                                    | 2                                  | 3 4                                                                               |                                     | 5 | 6 |
| 000 009 010 011 012 013 | 014 015 016 017 019 02                                                                                                    | 0 021 022 029 033 036 039          | 040 071 072 073                                                                   |                                     |   |   |
| 🖺 Enregistrer 🔹 🔍 Q Re  | echerche Z39.50/SRU                                                                                                    | er automatiquement les autorités   | ♦ Paramètrages• Annu                                                              | ler A Errors                        |   |   |
| 0                       | 1                                                                                                    | 2                                  | 3                                                                                 | $\uparrow_4$                        | 5 |   |
| 200 205 206 207 208     | 210 211 214 215 225                                                                                                    | 230                                |                                                                                   |                                     |   |   |
|                         | s'applique cette zone                                                                                                    |                                    |                                                                                   |                                     |   |   |
| = a 🔶                   | titre propre                                                                                                    |                                    |                                                                                   |                                     |   |   |
| ≡ c titre propre        | e d'un auteur différent                                                                                                    |                                    |                                                                                   |                                     |   |   |
| ь <u>=</u>              | (in a second second sec |                                    |                                                                                   |                                     |   |   |

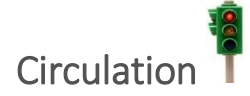

### **Réserve de cours**

Nouvelle fonctionnalité

- PS UseCourseReserves
- > Permet d'ajouter des titres à un cours par biblionumber
- L'ajout par code-barres reste possible

| Ajouter | des réserves de cours pour Nouveauté Mai 2018      |
|---------|----------------------------------------------------|
|         |                                                    |
|         | Ajoutez des exemplaires : scannez un code à barres |
|         | Code à barres<br>de<br>l'exemplaire :              |
|         | Or use biblionumber of a bibliographic record      |
|         | Biblionumber: 97341                                |
|         | Valider Annuler                                    |

### **Demande d'articles**

- Ajout d'étapes dans le processus
- Ajout du format Digital scan (copie numérique)
- > Possibilité de limiter le nombre de demandes par catégorie d'adhérent

- > Ajout d'une liste de valeurs autorisées pour expliciter le motif d'annulation : AR\_CANCELLATION
- Possibilité d'ajouter un texte à accepter par les adhérents lors des demandes : PS ArticleRequestsDisclaimerText (absente le 30/12/21)
- Remplissage automatiquement de certains détails de la demande à partir des données de la notice hôte en cas de demande sur une notice de dépouillement. PS ArticleRequestsHostRedirection.

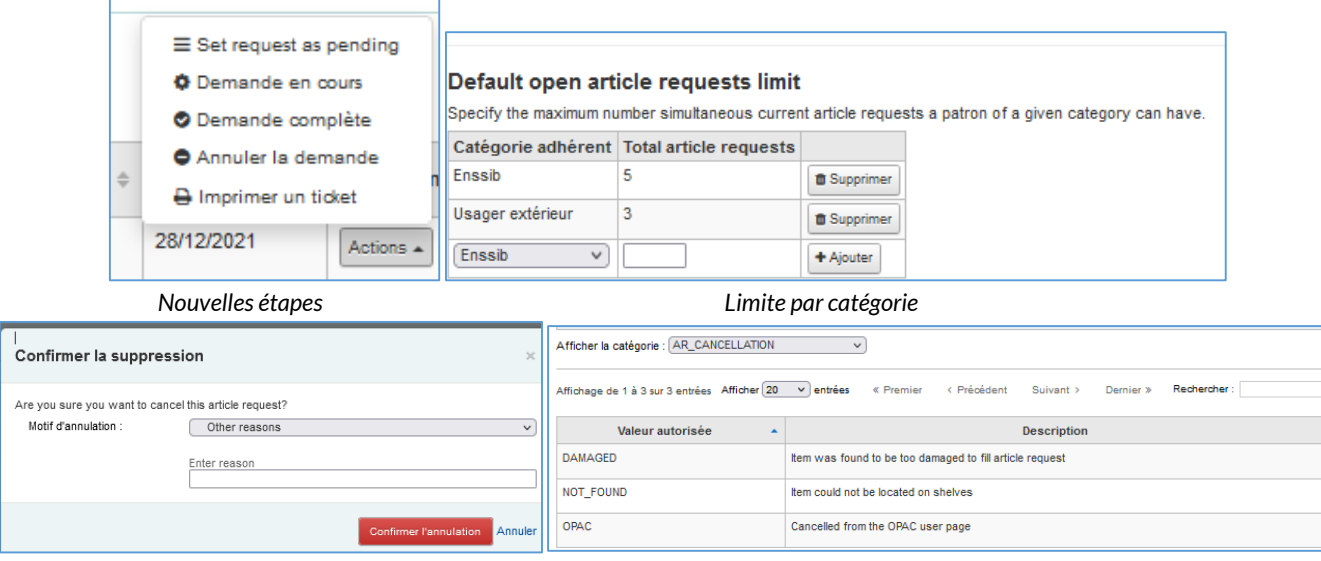

Motif lors de l'annulation

Liste VA AR\_CANCELLATION

### **Transferts**

- > Ajout d'une colonne « Transfert vers » dans le tableau des retours.
- > Une fois le transfert terminé, la colonne est vide puisque le document n'est pas en cours de transit.

### PS ShowAllCheckins

|                   | nts ret<br>± | ournés<br>Exporter                                                      |                  |                         |                |              |              |                       |                                               |                     |            |                |      |
|-------------------|--------------|-------------------------------------------------------------------------|------------------|-------------------------|----------------|--------------|--------------|-----------------------|-----------------------------------------------|---------------------|------------|----------------|------|
| Date de<br>retour | Titre        | Auteur                                                                  | Code à<br>barres | Site de<br>rattachement | Transfer<br>to | Localisation | Cote         | Date<br>d'acquisition | Type de document au niveau<br>bibliographique | Type de<br>document | Collection | Adhérent       | Note |
| Pas en prêt       | Makers       | Isabelle Berrebi-Hoffmann, Marie-<br>Christine Bureau, Michel Lallement | 905487G          | Enssib                  |                | Pôle Savoirs | 301 INT<br>b | 21/06/2018            |                                               | Prêt normal         | Papier     | Pas en<br>prêt |      |

### **Tableau retard**

### Ajout d'une colonne « localisation »

| 281 Exempla<br>Télécharger les retar | 281 Exemplaires en retard au 29/12/2021 10:16 (Filtré. Effacer les filtres)<br>Félécharger les retards affichés                                              |                                 |         |                 |                    |           |        |                  |  |
|--------------------------------------|----------------------------------------------------------------------------------------------------|---------------------------------|---------|-----------------|--------------------|-----------|--------|------------------|--|
| Affichage de 1 à 20 s                | flichage de 1 à 20 sur 281 entrées Aflichar (20 🗸) entrées « Premier « Précédent Sulvant » Demier » Rechercher : 🗱 Supprimer le filtre 🏟 Colonnes 🕹 Exporter |                                 |         |                 |                    |           |        |                  |  |
| Date de retour                       | Adhérent ¢                                                                                                    | Bibliothèque de<br>l'adhérent ¢ | Titre 0 | Localisation \$ | Code à o<br>barres | Cote 🌼    | Prix 0 | Note<br>privée © |  |
| 30/09/2019                           | 019 Imme Emmanuele Augustanoo52C44A751104) [courrie] Ensab Les bibliothèques , par Anne-Marie Bertrand, Yves Alix                                            |                                 |         |                 | 859671F            | 027 GEN b | 0.00   |                  |  |

### Public empêché

- > Agrandissement des zones de texte
- PS HouseboundModule
- > PS ExtendedPatronAttributes

| 7 Mme Aurélie BÉRUT (8042FF4A616604)                                                                          | A Modifier                    | A Changer mot de passe                | A Dupliquer     |             | O Rechercher pour réserver |         | Plus |
|----------------------------------------------------------------------------------------------------|-------------------------------|---------------------------------------|-----------------|-------------|----------------------------|---------|------|
| atégorie : Enssib (ENSS2)<br>te de rattachement : Enssib<br>d'adhérent : 6697<br>s à jour le 29/12/2021 10:15 | Détails du<br>Gérer le profil | public empêché<br>I du public empêché | é pour Mm       | e Aurélie B | SÉRUT (8042FF4A)           | 516604) | Plus |
| Prêter                                                                                                    | Détails du pu                 | iblic empêché                         |                 |             |                            |         |      |
| Détails                                                                                                    | Jour de                       | Sélectionnez un jour v                | Obligatoire     |             |                            |         |      |
| Comptabilité                                                                                                  | Périodicité                   | Sélectionnez une périodio             | ité 🗸 Obligatoi | •           |                            |         |      |
| Historique de prêts                                                                                           | Supports                      |                                       |                 |             |                            |         |      |
| Historique des réservations                                                                                   | preteres                      |                                       |                 |             |                            |         |      |
| Log des modifications                                                                                         |                               |                                       |                 |             |                            |         |      |
| Notifications                                                                                                 |                               |                                       |                 |             |                            |         |      |
| Statistiques                                                                                                  |                               |                                       |                 |             |                            | 11.     |      |
| Suggestions d'achat                                                                                           | Sujets                        | :                                     |                 |             |                            |         |      |
| Quitus                                                                                                    |                               |                                       |                 |             |                            |         |      |
| Public empêché                                                                                                |                               |                                       |                 |             |                            |         |      |
|                                                                                                    |                               |                                       |                 |             |                            |         |      |
|                                                                                                    |                               |                                       |                 |             |                            | 11.     |      |
|                                                                                                    | Auteurs                       |                                       |                 |             |                            |         |      |

5

### **Impressions tickets circulation**

- > Possibilité de choisir les colonnes à ne pas imprimer
- > Accueil>Administration>Paramètres divers>Configuration des tableaux
- > 3 tables : print-summary-checkouts, print-summary-fines et print-summary-holds.

|                                                                   | Page: print_sur  | nmary     | man discharte                        |                |                          |              |                                    |                            |                             |
|-------------------------------------------------------------------|------------------|-----------|--------------------------------------|----------------|--------------------------|--------------|------------------------------------|----------------------------|-----------------------------|
|                                                                   | id de table : p  | princ-sun | intary-checkouts                     |                |                          |              |                                    |                            |                             |
|                                                                   | Nom de colonn    | ne Caché  | par défaut Ne peut être basculé      | 1              |                          |              |                                    |                            |                             |
|                                                                   | the              |           |                                      | 1              |                          |              |                                    |                            |                             |
|                                                                   | cal number       |           |                                      | 1              |                          |              |                                    |                            |                             |
|                                                                   | item type        |           |                                      | 1              |                          |              |                                    |                            |                             |
|                                                                   | date_due         |           |                                      | 1              |                          |              |                                    |                            |                             |
|                                                                   | barcode          |           |                                      | 1              |                          |              |                                    |                            |                             |
|                                                                   | inventory_number | er 🗌      |                                      | 1              |                          |              |                                    |                            |                             |
|                                                                   | charge           |           |                                      | 1              |                          |              |                                    |                            |                             |
|                                                                   | price            |           |                                      | 1              |                          |              |                                    |                            |                             |
|                                                                   | status           |           |                                      | 1              |                          |              |                                    |                            |                             |
|                                                                   | ld de table : p  | print-sum | imary-fines                          | 1              |                          |              |                                    |                            |                             |
|                                                                   | Nom de colo      | nne C     | aché par défaut Ne peut être basculé |                |                          |              |                                    |                            |                             |
|                                                                   | date             |           |                                      | 1              |                          |              |                                    |                            |                             |
| Paramétres divers                                                 | description_of_c | charges 🗌 |                                      | 1              |                          |              |                                    |                            |                             |
|                                                                   | note             |           |                                      | 1              |                          |              |                                    |                            |                             |
| Serveurs Z39.50/SRU                                               | amount           |           |                                      | 1              |                          |              |                                    |                            |                             |
| Définit les serveurs à interroger pour récupérer des données MARC | ld de table : t  | orint-sum | mary-holds                           |                |                          |              |                                    |                            |                             |
| Serveurs SMTP                                                     | Nom de colonn    | ne Caché  | par défaut Ne peut être basculé      |                |                          |              |                                    |                            |                             |
| Définit les serveurs SMTP à utiliser                              | title<br>author  |           |                                      | / Modifier     | Changer mot de passe     | 21 Dupliquer | A Imprimer +                       | Q Rechercher pour réserver | O Ajouter un message Plus + |
| Vouliez-vous dire ?                                               | placed_on        |           |                                      |                |                          |              | the strength of the                |                            |                             |
| vouicz-vous une :                                                 | expires_on       |           |                                      | Drôtor à Mm    | e Réstrice MICHEL (9042E | E405E52041   | Imprimer le res                    | ume                        | a x                         |
| Choix des plugins à utiliser pour suggérer des recherches supplém | pick up_location |           |                                      | Teles la sade  | beautice michel (6042F)  |              | imprimer ticket                    |                            |                             |
| Configuration des tableaux                                        | Enregistrer      |           |                                      | intrez le code | Prê                      | ter          | Imprimer ticket<br>Imprimer les re | rapide<br>tards            |                             |
| Configurer et cacher ou afficher les colonnes pour les tableaux   | Page seturas     |           |                                      | Paramètres o   | le prêt                  | _            | Print checkin s                    | lp                         |                             |
| - '                                                               | rage, returns    |           |                                      | 1              |                          |              |                                    |                            |                             |

### **Déclarés rendus**

- > Permet de supprimer les demandes de retour résolues (par cronjob)
- PS CleanUpDatabaseReturnClaims

### **Préférences Circulation**

| Declares renads | • | Déc | larés | rendus |
|-----------------|---|-----|-------|--------|
|-----------------|---|-----|-------|--------|

| Préférences 🔺               | Valeur                                                                                                    |
|-----------------------------|----------------------------------------------------------------------------------------------------|
| CleanUpDatabaseReturnClaims | Remove resolved return claims older than . This system preference is used by the cleanup_database.pl cronjob. |

### **Adhérents expirés**

- > Amélioration du cronjob
- Possibilité d'ajouter des WHERE :

where="lastseen IS NULL"

perl misc/cronjobs/membership\_expiry.pl -c -v -n --before 100 --after 100 where="lastseen IS NOT NULL"

perl misc/cronjobs/membership\_expiry.pl -c -v -n --before 100 --after 100 where="surname LIKE '%a%"

perl misc/cronjobs/membership\_expiry.pl -c -v -n --before 100 --after 100 where="surname NOT LIKE '%a%'"

PS MembershipExpiryDaysNotice

### **Réservations**

Permet d'annuler plusieurs réservations à la fois.

| Rés | Réservation(s) existante(s)                              |              |              |                                      |       |            |  |            |   |                 |                     |   |           |
|-----|----------------------------------------------------------|--------------|--------------|--------------------------------------|-------|------------|--|------------|---|-----------------|---------------------|---|-----------|
| Met | Mettre à jour la (es) réservation(s) Cancel selected (0) |              |              |                                      |       |            |  |            |   |                 |                     |   |           |
| Т   | out                                                      | type de doci | ument        |                                      |       |            |  |            |   |                 |                     |   |           |
|     | 5                                                        | Priorité     |              | Adhérent                             | Notes | Date       |  | Expiration |   | Site de retrait | Détails             | 1 |           |
|     |                                                          | 1 🗸          | <b>全蚕型</b> ♥ | Mme Aurélie BÉRUT (8042FF4A616604)   |       | 29/12/2021 |  |            | × | Enssib *        | Prochain disponible | * | Annuler   |
|     |                                                          | 2 ~          | <b>全蚕型</b> ♥ | Mme Béatrice MICHEL (8042FF4A5F5204) |       | 29/12/2021 |  |            | × | Enssib *        | Prochain disponible | * | a Annuler |
|     |                                                          | 3 ¥          | <b>全蚕型</b> ♥ | Mme Céline BOLCATO (8042FE72428704)  |       | 29/12/2021 |  |            | × | Enssib 🔻        | Prochain disponible | * | Annuler   |
|     | a.                                                       | 4 🗸          | <b>金蚕⊎</b> ♥ | M Laurent QUINSON (8042FE826B3E04)   |       | 29/12/2021 |  |            | × | Enssib 🔻        | Prochain disponible | * | Annuler   |

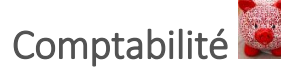

Améliorations d'affichage :

Afficher le montant du remboursement une fois le remboursement effectué

Affichage de détails supplémentaires

Historique détaillé, etc.

[22435] [27583] [28346] [28389]

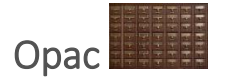

### **Personnalisation opac**

- > Les PS OpacNav et opacNavBottom sont déplacées dans le module Outils
- Gestion de l'affichage comme pour les annonces (HTLM)

| Accueil > Outils                                                                                                |                                                                                                    |                                                                 |
|----------------------------------------------------------------------------------------------------|----------------------------------------------------------------------------------------------------|-----------------------------------------------------------------|
| Adhérents et circulation                                                                                        | Catalogue                                                                                                    | Outils supplémentaires                                          |
| Listes d'adhérents                                                                                              | Suppression d'exemplaires par lots                                                                                                    | Calendrier                                                      |
| Gestion des listes d'adhérents                                                                                  | Supprimer un lot d'exemplaires                                                                                                    | Définition des jours de fermeture de la bibliothèque            |
| Clubs d'adhérents                                                                                               | Modification d'exemplaires par lots                                                                                                    | Profils CSV                                                     |
| Gérer les clubs d'adhérents                                                                                     | Modifier les exemplaires par lots                                                                                                    | Gestion des profils d'export CSV                                |
| Commentaires                                                                                                    | Suppression de notices par lot                                                                                                    | Visualiseur des logs                                            |
| Modérer les commentaires des adhérents                                                                          | Supprime un lot de notices (bibliographiques ou d'autorité)                                                                                                    | Consultation des logs du système                                |
| Importer des adhérents                                                                                          | Modification de notices par lots                                                                                                    | Annonces                                                        |
| Import des données sur les adhérents.                                                                           | Modify a batch of bibliographic or authority records                                                                                                    | Rédiger des annonces pour l'OPAC et l'interface professionnelle |
| Notifications & tickets                                                                                         | Modifications automatiques d'exemplaires par ancienneté                                                                                                    | HTML customizations                                             |
| Définition des notifications (les messages pour les retards par ex. envoyés par courrier ou courriel)           | Définir les règles pour modifier les exemplaires par ancienneté                                                                                                    | Write HTML customizations                                       |
| in the second second second second second second second second second second second second second second second | <ul> <li>A second second sec<br/>second second second second second second second second second second second second second second second second second second second second second second second second second second second second second second second second second sec</li></ul> | ma ter a aka                                                    |

7

### **Opac XSLT**

- PS OPACResultsMaxItems : nombre maximum d'exemplaires disponibles affichés dans les listes de résultats (par défaut = 1).
- PS OPACResultsMaxItemsUnavailable : nombre maximum d'exemplaires indisponibles affichés dans les listes de résultats (en prêt ou endommagés par exemple) (par défaut = 0).
- Utile quand les notices comportent un grand nombre d'exemplaires ou pour les bibliothèques multisites ou les catalogues collectifs.
- > Utilisable seulement si l'administrateur a la main sur les feuilles XSLT

| - Apparence                                                                                                    | 臣 Afficher toutes les préférences Apparence                           |  |  |  |  |  |  |  |
|----------------------------------------------------------------------------------------------------|-----------------------------------------------------------------------|--|--|--|--|--|--|--|
| Préférences 🔺                                                                                                    | Valeur                                                                |  |  |  |  |  |  |  |
| OPACResultaNtations     AboltActual tenss on the OPAC XSLT search results, and show no more than [0]     (unavailable) individual items for categories like Checked out, Damaged, On Hold, but only when you group them     by tranch.     DexcGasult contextInstructions and biolothicity droigine (). (NOTE: For large consortia we recommend to group unavailable is missing item counts only.) |                                                                       |  |  |  |  |  |  |  |
|                                                                                                    | Exemplaires (523) Notes de titre (7) Abonnements (4) Commentaires (0) |  |  |  |  |  |  |  |

| ļ. | Exemplaires ( 523          | B) Notes de t       | titre ( 7 ) Aboi      | nnements ( 4 )                       | Commentaires                                     | (0)        |                               |
|----|----------------------------|---------------------|-----------------------|--------------------------------------|--------------------------------------------------|------------|-------------------------------|
|    | Type de<br>document        | Site actuel 🌼       | Collection $\diamond$ | Cote ¢                               | Info vol.                                        | Statut 0   | Date de<br>retour<br>prévue 0 |
|    | Communicatio<br>n réserves | Enssib<br>Réserve 2 | Papier                | P43 (Parcourir<br>l'étagère)         | [vol 3, no 1 -<br>1958 - vol 58,<br>no 3 - 2013] | Disponible |                               |
|    | Communicatio<br>n réserves | Enssib<br>Réserve 1 | Papier                | DL P 011<br>(Parcourir<br>l'étagère) | [vol 52, no 1 -<br>2007 - Vol. 63,<br>N° 6 2014] | Disponible |                               |

### Page Opac « Bibliothèques »

- > Ajout de la colonne « Public ».
- > Paramétrable dans Administration > Tous les sites.
- Les détails de la bibliothèque seront affichés dans la page des bibliothèques de l'OPAC.

| Tous les sites                                                                                                    |      |     |  |         |  |   |                            |     |              |                 |        |        |           |      |
|----------------------------------------------------------------------------------------------------|------|-----|--|---------|--|---|----------------------------|-----|--------------|-----------------|--------|--------|-----------|------|
| Affichage de 1 à 1 sur 1 entrées Afficher 20 v entrées « Premier « Précédent 1 Suivant » Demier » Rechercher : 🗱 Supprimer le filtre 🏟 Colonnes 🕹 Exporter |      |     |  |         |  |   |                            |     |              |                 |        |        |           |      |
| Nom 🔺                                                                                                    | Code | ÷ + |  | Adresse |  | c | ode MARC de l'établissemen | \$  | IP \$        | Site de retrait | \$     | Public | e Serveur | SMTP |
| Enssib 1 17-21 Boulevard du 11 Novembre 1918<br>VILLEURBAINIE CEDEX 69623<br>bbilotheque@enssib.fr                                                         |      |     |  |         |  |   |                            | Oui | 0            | ui              | Défaut |        |           |      |
| Public: Oui V                                                                                                    |      |     |  |         |  |   |                            |     |              |                 |        |        |           |      |
| Set to 'yes' to show this library on the Libraries page in the OPAC.                                                                                       |      |     |  |         |  |   |                            |     | in the OPAC. |                 |        |        |           |      |

### Bouton « Note de prêt »

> Les notes de prêt ne sont plus limitées à 255 caractères

|                                                                                           |                              |                                 | Avai       | nt             |                                                      |                        | 21.11                 |              |                                                               |            |              |                                                                |                  |          |  |  |  |
|-------------------------------------------------------------------------------------------|------------------------------|---------------------------------|------------|----------------|------------------------------------------------------|------------------------|-----------------------|--------------|---------------------------------------------------------------|------------|--------------|----------------------------------------------------------------|------------------|----------|--|--|--|
| En prêt (1)                                                                               | Réservations (1)             |                                 |            |                |                                                      |                        | 1 document(s) en prêt |              |                                                               |            |              |                                                                |                  |          |  |  |  |
| Rechercher 🗱 Supprimer le filtre 🖓 Copy 🖩 CSV 🖨 Imprimer 🛗 ICal 🖌 Renouveler la sélection |                              |                                 |            |                |                                                      |                        | Tuocume               | inds) en pro |                                                               |            |              |                                                                | Cimentary        |          |  |  |  |
| 🛹 Tout renouveler                                                                         |                              |                                 |            |                |                                                      |                        |                       | Titre 👌      | Auteur                                                        | Retour le  | Cote 👌       | Renouveler                                                     | anomalie         |          |  |  |  |
| 1 docume                                                                                  | nt(s) en prêt                | Autour                          | Patourla   | Coto           | Panauvalar                                           | Cimpler une anomalie   | Makers                | Makers       | Isabelle Berrebi-Hoffmann, Marie-<br>Christine Bureau, Michel | 11/02/2022 | 301<br>INT b | Renouveler ( 10 de 10 renouvellements restants )               | Ajouter u        | ine note |  |  |  |
|                                                                                           | La force de<br>l'ennéagramme | Helen Palmer<br>avec Paul Brown | 11/02/2022 | 658.4<br>ORG p | Renouveler ( 10 de 10     renouvellements restants ) | 255 caractères maximum | -                     |              | Lallement                                                     |            |              |                                                                |                  |          |  |  |  |
|                                                                                           |                              |                                 |            |                |                                                      |                        |                       |              |                                                               |            | Γ            | Signaler une anomalie                                          |                  | ×        |  |  |  |
|                                                                                           |                              |                                 |            |                |                                                      |                        |                       |              |                                                               |            |              | Makers<br>Your note will be shown to the librar<br>checked in. | ian when the ite | ŧm is    |  |  |  |
|                                                                                           |                              |                                 |            |                |                                                      |                        |                       |              |                                                               |            |              | Sour                                                           | nettre la note   | Annuler  |  |  |  |

### **Réparation OpacHiddenItems**

Les exemplaires définis par les règles de OpacHiddenItems pour ne pas être affichés en mode notice détaillée à l'Opac ne sont également plus affichés dans les listes.

| OpacHiddenItems |                                                                         |
|-----------------|-------------------------------------------------------------------------|
|                 | <pre>1 location: [ENSSIB, TPA, ERR] 2 itype: [2] 3 withdrawn: [1]</pre> |
|                 | 4 itemlost: [1]                                                         |

### **Couvertures**

Nouvelle fonctionnalité

- > Permet d'afficher plusieurs vignettes de couverture pour une même notice
- Possibilité de faire appel à plusieurs réservoirs : images de couverture locales, Amazon, Coce, images personnalisées etc.

8

- > Affichage à l'Opac et dans l'interface professionnelle
- > Les PS de contenus enrichis Adlibris sont supprimées
- > PS Allow Multiple Cover
- > PS OPACLocalCoverImages et/ou OPACAmazonCoverImages
- PS OpacCoce, CoceHost « <u>http://coce.tamil.fr:8080</u> »
- PS OPACCustomCoverImages, CustomCoverImagesURL « <u>https://covers.openlibrary.org/b/isbn/{isbn}-M.jpg »</u>

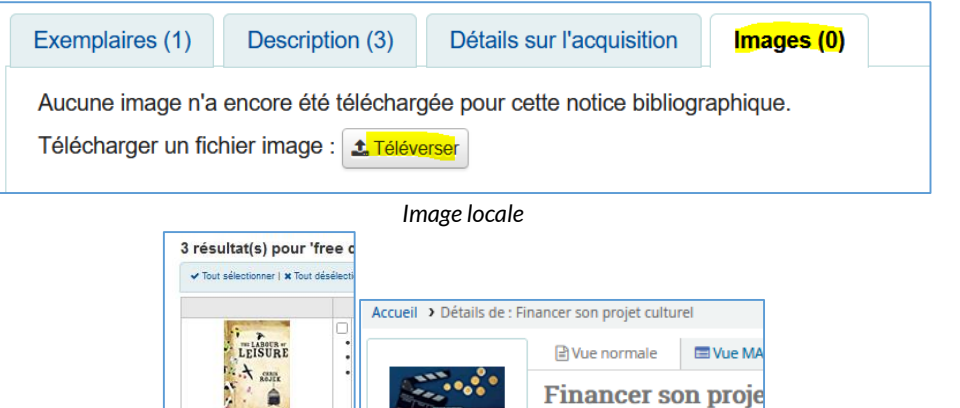

Image d'Amazon.com

.

financements / Ph Type de document : Livres Auteur principal: Barthélémy, I

Éditeur : Voiron : Territorial éd

Description : 1 volume (152 pa

Langue: français. Mention d'édition: 5e édition

Opac

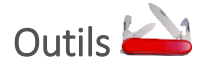

### Liste adhérents

> Ajout d'adhérents multiples par borrowernumbers

Interface pro.

> (Avant uniquement par cardnumbers)

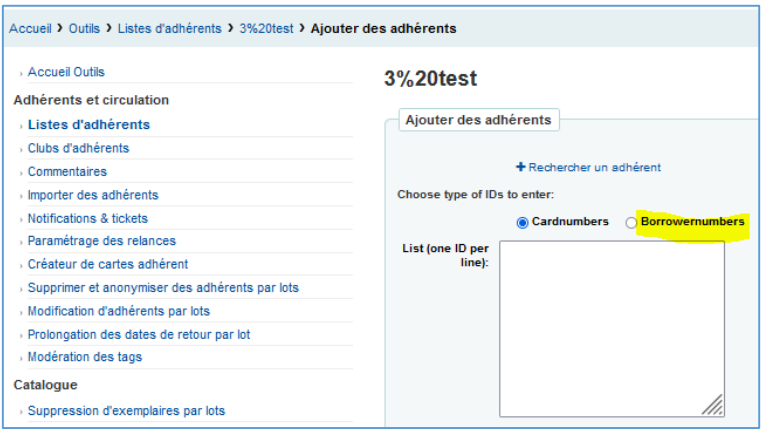

### Modification par lots des adhérents

- > Sélection d'adhérents par borrowernumbers
- (Avant uniquement par cardnumbers)

| Accueil Outils                                 | Modification d'adhérents par lots               |  |  |  |  |  |  |  |
|------------------------------------------------|-------------------------------------------------|--|--|--|--|--|--|--|
| dhérents et circulation                        |                                                 |  |  |  |  |  |  |  |
| Listes d'adhérents                             | By card number By borrowernumber By patron list |  |  |  |  |  |  |  |
| Clubs d'adhérents                              |                                                 |  |  |  |  |  |  |  |
| Commentaires                                   | Use a file of borrowernumbers                   |  |  |  |  |  |  |  |
| Importer des adhérents                         |                                                 |  |  |  |  |  |  |  |
| Notifications & tickets                        | Fichier : Parcourir Aucun fichier sélectionné.  |  |  |  |  |  |  |  |
| Paramétrage des relances                       | File must contain one borrowernumber per        |  |  |  |  |  |  |  |
| Créateur de cartes adhérent                    |                                                 |  |  |  |  |  |  |  |
| Supprimer et anonymiser des adhérents par lots | List borrowernumbers one by one                 |  |  |  |  |  |  |  |
| Modification d'adhérents par lots              |                                                 |  |  |  |  |  |  |  |
| Prolongation des dates de retour par lot       | Borrowernumber                                  |  |  |  |  |  |  |  |
|                                                |                                                 |  |  |  |  |  |  |  |

### **Importation d'adhérents**

- > Possibilité de protéger des champs lors de l'importation
- Clés de dédoublonnage = cardnumbers ou nom d'adhérent
- Sélection des champs à ne pas écraser dans l'encart "Conserver les valeurs existantes" / « Hide preserve value fields »

| Importer d                                                      | mporter des adhérents                                                                                                    |                                                                                               |  |  |  |  |  |  |  |  |
|-----------------------------------------------------------------|----------------------------------------------------------------------------------------------------|-----------------------------------------------------------------------------------------------|--|--|--|--|--|--|--|--|
| <ul> <li>Sélectionner un :</li> <li>If a card number</li> </ul> | <ul> <li>Selectionner un fichier à importer dans la table des adhérents</li> <li>If a card number exists in the table, you can choose whether to ignore the new one or overwrite the old one.</li> </ul> |                                                                                               |  |  |  |  |  |  |  |  |
| Importer dan                                                    | Importer dans la table des adhérents                                                                                                    |                                                                                               |  |  |  |  |  |  |  |  |
| Fichier à<br>importer :                                         | er à Parcourir) Aucun fichier sélectionné.<br>ter :                                                                                                    |                                                                                               |  |  |  |  |  |  |  |  |
| Créer une liste<br>d'adhérents :                                | e listeLe nom de la liste sera composé du nom du fichier, de la date et de l'heure<br>rents :                                                                                                    |                                                                                               |  |  |  |  |  |  |  |  |
| Champ à utilis                                                  | Champ à utiliser pour le test de concordance                                                                                                    |                                                                                               |  |  |  |  |  |  |  |  |
| Numéro de carte v                                               |                                                                                                    |                                                                                               |  |  |  |  |  |  |  |  |
| Utiliser les                                                    | 🛛 Utiliser les valeurs par défaut                                                                                                    |                                                                                               |  |  |  |  |  |  |  |  |
|                                                                 |                                                                                                    |                                                                                               |  |  |  |  |  |  |  |  |
| Hide prese                                                      | Hide preserve value fields                                                                                                    |                                                                                               |  |  |  |  |  |  |  |  |
|                                                                 | Se                                                                                                    | lected fields will be preserved from original patron record when overwriting existing patron. |  |  |  |  |  |  |  |  |
| Civilité:                                                       |                                                                                                    | title                                                                                         |  |  |  |  |  |  |  |  |
| Nom de famille:                                                 |                                                                                                    | sumame                                                                                        |  |  |  |  |  |  |  |  |
| Prénom:                                                         |                                                                                                    | firstname                                                                                     |  |  |  |  |  |  |  |  |
| Date de<br>naissance:                                           |                                                                                                    | dateofbirth                                                                                   |  |  |  |  |  |  |  |  |
| Initiales:                                                      |                                                                                                    | initials                                                                                      |  |  |  |  |  |  |  |  |
| Autre nom:                                                      |                                                                                                    | othernames                                                                                    |  |  |  |  |  |  |  |  |
| Genre:                                                          |                                                                                                    | sex                                                                                           |  |  |  |  |  |  |  |  |
| Relation:                                                       |                                                                                                    | relationship                                                                                  |  |  |  |  |  |  |  |  |
| Numéro de rue:                                                  |                                                                                                    | streetnumber                                                                                  |  |  |  |  |  |  |  |  |
| Type de voie:                                                   |                                                                                                    | streettype                                                                                    |  |  |  |  |  |  |  |  |
| Adresse:                                                        |                                                                                                    | address                                                                                       |  |  |  |  |  |  |  |  |
|                                                                 | -                                                                                                    |                                                                                               |  |  |  |  |  |  |  |  |

### Application d'un modèle de modification MARC à une notice individuelle

- > A partir de la page de détail d'une notice bibliographique.
- « Modifier » > « Modify record using template »
- > Sélection du modèle de modification MARC à appliquer
- > Pratique pour modifier une notice ayant échappée à un traitement en lots !

| Accueil > Catalogue > Free culture Texte imprimé > Détails |                                                                                                    |             |               |                 |                     |                          |                      |                                                                                                    |                                                                            | Modifi    | cation de notices par lots         |   |                                                                    |   |
|------------------------------------------------------------|----------------------------------------------------------------------------------------------------|-------------|---------------|-----------------|---------------------|--------------------------|----------------------|----------------------------------------------------------------------------------------------------|----------------------------------------------------------------------------|-----------|------------------------------------|---|--------------------------------------------------------------------|---|
|                                                            |                                                                                                    |             |               |                 |                     |                          |                      | nts et circulation                                                                                             | Modifier la notice en utilisant le modèle suivant : Sélactionner un modèle |           |                                    |   |                                                                    |   |
|                                                            | Normal                                                                                                    | + Ajouter - | 🖋 Modifier 👻  | 🛓 Enregistrer 👻 | 🐂 Ajouter au panier | III Ajouter à la liste 🕶 | Imprimer             | Réserver                                                                                                    | d'adhérents<br>d'adhérente                                                 | ✓ Tout sé | lectionner   X Tout désélectionner |   |                                                                    |   |
|                                                            | Normai                                                                                                    | E.c.        | Modifier Ia p | otico           | to also also        |                          |                      |                                                                                                    |                                                                            |           | Biblionumber                       | 0 | Titre                                                              | 0 |
|                                                            | MARC Free cuit mount is notice technology and the law to lock down culture a Modify record using template rence Lessig |             |               |                 |                     |                          | Iown                 | ter des adhérents<br>cations & tickets                                                                         |                                                                            | 97341     | Décrypter l'informatio             | n | Affichez en MARC                                                   |   |
|                                                            | Marc avec étiquettes PPN : 186855 Modifier les exemplaires                                                             |             |               |                 |                     |                          | nétrage des relances | F Rappel : outre action va modifier toutes les notices sélectionnées !      Modifier les notices sélectionnées |                                                                            |           |                                    |   |                                                                    |   |
|                                                            | Auteur princip     Auteur princip     Modifier les exemplaires par lots     Langue ; angli                             |             |               |                 |                     |                          |                      |                                                                                                    |                                                                            |           |                                    |   | eur de cartes adhérent<br>rimer et anonymiser<br>dhérents par lots |   |

Rapports

### Les palmarès

- > « Adhérents empruntant le plus » et « Documents les plus empruntés »
- Fonctionnent à nouveau (de V19.11 à V21.11)

### Report automatique du nombre de lignes affichées dans les opérations par lots

- Rapports SQL
- > Les lignes sélectionnées pour être modifiées en lots s'ajustent automatiquement sur le choix du nombre de lignes affichées à l'écran.

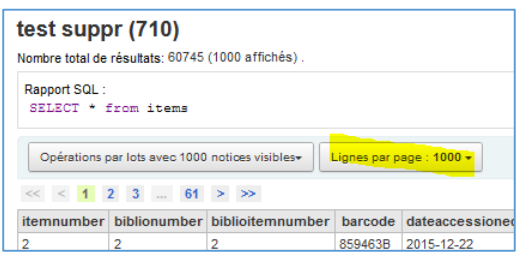

### 10

### Nouveau paramètre d'exécution

- Rapports SQL
- Grille de catalogage (bibliographic framework) peut être inséré  $\triangleright$

| Créer un rapport à partir d'une requête SQL                    |                                                                   |
|----------------------------------------------------------------|-------------------------------------------------------------------|
| Nom du rapport : test suppr 2 Obligate                         |                                                                   |
| Groupe de rapports:   Sélectionner (Aucun)   Ou créer :   Code |                                                                   |
| Rapport public : Non (défaut)                                  |                                                                   |
| Expiration du cache : 300 Secondes (par défaut) V              |                                                                   |
| Notes :                                                        |                                                                   |
|                                                                |                                                                   |
| SQL :                                                          |                                                                   |
|                                                                |                                                                   |
|                                                                | - SOL -                                                           |
| Bibliographic framework                                        | Jul 1                                                             |
| Sources de classification                                      |                                                                   |
| Date                                                           |                                                                   |
| Types de document                                              | Insérer un paramètre d'exécution 🕶                                |
| Liste                                                          | 1 < <grille catalogagelhiblio="" de="" framework="">&gt;</grille> |
| Catégories d'adhérents                                         | Colline of Cabalogage Dibilo_Hameworkyy                           |
| Champs de texte                                                |                                                                   |
|                                                                |                                                                   |

Recherche 🍄

### Raccourci recherche d' exemplaires page accueil

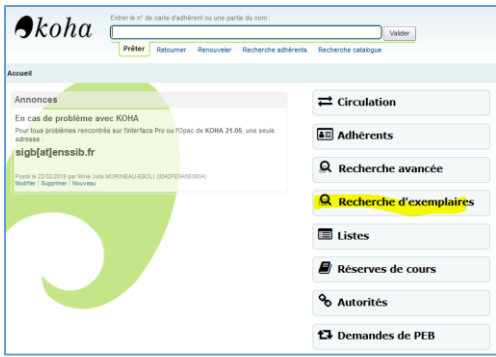

### Préférences systèmes

| PS                                 | Module      | Chapitre        | Action            |
|------------------------------------|-------------|-----------------|-------------------|
| MaxComponentRecords                | Catalogage  | Affichage       | Ajout Nouvelle PS |
| ShowComponentRecords               | Catalogage  | Affichage       | Ajout Nouvelle PS |
| MARCOverlayRules                   | Catalogage  | Import          | Ajout Nouvelle PS |
| CreateAVFromCataloguing            | Catalogage  | Interface       | Ajout Nouvelle PS |
| CleanUpDatabaseReturnClaims        | Circulation | Déclarés rendus | Ajout Nouvelle PS |
| ArticleRequestsOpacHostRedirection | Circulation | Demande article | Ajout Nouvelle PS |
| ArticleRequestsSupportedFormats    | Circulation | Demande article | Ajout Nouvelle PS |
| NewsLog                            | Log         | Logs            | Ajout Nouvelle PS |
| OPACResultsMaxItems                | Opac        | Apparence       | Ajout Nouvelle PS |
| OPACResultsMaxItemsUnavailable     | Opac        | Apparence       | Ajout Nouvelle PS |

| OPACResultsUnavailableGroupingBy              | Opac      | Apparence           | Ajout Nouvelle PS |
|-----------------------------------------------|-----------|---------------------|-------------------|
| FacetOrder                                    | Recherche | Affichage résultats | Ajout Nouvelle PS |
| PassItemMarcToXSLT                            | Recherche | Affichage résultats | Ajout Nouvelle PS |
| RequestOnOpac => OPACHoldRequests             | Opac      | Fonctionnalités     | Renommage         |
| NewsToolEditor=> AdditionalContentsEditor     | Outils    | Nouvelles           | Renommage         |
| AdlibrisCoversEnabled                         | Contenus  | Adlibris            | Suppression       |
| AdlibrisCoversURL                             | Contenus  | Adlibris            | Suppression       |
| HighlightOwnItemsOnOPAC                       | Opac      | Apparence           | Suppression       |
| HighlightOwnItemsOnOPACWhich                  | Opac      | Apparence           | Suppression       |
| OpacNav (moved to HTML customizations)        | Opac      | Apparence           | Suppression       |
| OpacNavBottoma (moved to HTML customizations) | Opac      | Apparence           | Suppression       |
| OPACItemsResultsDisplay                       | Recherche | Affichage résultats | Suppression       |

## Traduction

### Module Outils

- White preserve value fields » = « Conserver les valeurs existantes » ?
- Modify record using template = Modifier la notice à l'aide de modèles ?  $\geq$

### Module Catalogage

Règles de fusion : Appended : annexé/joint ? Preset : préréglage ? Removed Retiré/enlever et supprimé? Skip: ne pas utiliser? Custom : personnaliser? Protect : protéger? Overwrite: écraser? Add and append : ajouter et joindre? Protect from deletion : Protéger de la suppression ? Ajouté : si le champ indiqué dans la règle n'existe que dans la notice entrante ? Joint : si la notice originale possède un ou plusieurs champs indiqués dans la règle, mais qu'un ou plusieurs de ces champs diffèrent dans la notice entrante? Enlevé : si le champ indiqué dans la règle n'existe que dans la notice originale. ? Supprimé : si la notice originale comporte des champs indiqués dans la règle, mais qu'aucun de ces champs ne se trouve dans la notice entrante? Nom d'utilisateur = adhérent? Contexts borrower Allows for defining rules that will be applied if the currently logged in user's borrower number matches the filter condition. categorycode Allows for defining rules that will be applied if the currently logged in users's category code matches the filter condition. source Allows for defining rules that will be applied if the record is updated in a particular part of Koha. The following update methods are supported: A context is really nothing but a module and filter combination. Every time a record is updated i Koha, a context is set an filter values populated with context dependent values. Context specificity is ranked in the following way: - First all the rules are grouped into rule sets identified by a unique filter and module combination. - If one or more contexts have a non wildcard filter condition match, the rule set of the context with the module of highest specificity is selected. (The modules are listed in order of specificity above). - If no exact context match is found, but one or more wildcard matches are, the rule set of the context with the module of highest specificity is selected. - If no context matches the default behavior is to overwrite, the original record with the incoming record. Rules ^^^^ A rule consists of a three different parts:

- Context
- A module and filter to match against as described above.

### Tag

A field tag expression for defining which tag(s) the rule should be applied on. Three different tag expressions are supported:

- An exact tag, for example "650".

- A regular expression, for example "6.." matching all 6XX tags.

- A wildcard, "\*", matching all tags

When rules for a specific context are evaluated, the most specific match is selected. The tag expressions above are listed in order of speficicity. Actions

Each rule defines a set of actions to take depending on the type of update.

There are four types of update events: Added, Appended, Removed and Deleted.

For each event an action is specified, whether to perform the update, or to skip it.

By enabling/disabling updates for these different events 16 different update behaviours can be defined. There are presets available for the most common/useful combinations:

Preset Added Appended Removed Deleted

Protect Skip Skip Skip Skip Overwrite Add Append Remove Delete Add new Add Skip Skip Add and append Add Append Skip Skip Protect from deletion Add Append Remove Delete

------ ------

### Protect

^^^^

Added: Skip, Appended: Skip, Removed: Skip, Deleted: Skip The "Protect" preset will prevent all updates on matching fields, protecting them from being overwritten. Overwrite

^^^^

Added: Add, Appended: Append, Removed: Remove, Deleted: Delete

The "Overwrite" preset will allow all updates on matching fields.

Since the default behavior is to overwrite if no rule matches, adding a rule with the overwrite preset only makes sense if there is some other rule with a lower tag specificity with a different behavior, for example a wildcard tag rule.

Add new

^^^^

Added: Add, Appended: Skip, Removed: Skip, Deleted: Skip

The "Add new" allow updates only if the incoming field is new, that is there exists no fields with this tag in the original record.

Add and append

Added: Add, Appended: Append, Removed: Skip, Deleted: Skip

In the "Add and append" preset, appending is also permitted, but not removing or deleting. Protect from deletion

^^^^

Added: Add, Appended: Append, Removed: Remove, Deleted: Skip

The preset "Protect from deletion" will allow all update operations except deletion. Deletion is defined as when there are no fields of the matching tag in the incoming record so that all of the fields with this tag would be removed on the original record.

Custom presets

.....

To work with custom presets, a more complete understanding of the update eventsis required:

Added

For a mathing rule with a tag, the action configured for the "Added" event is applied for new fields in the incoming record if the original record has no fields with that tag. If the action is "Add" they will be added to the original record, if "Skip" they will be thrown away. Appended

If the two record have common fields with the rule tag, that is one or more fields with identical subfield and identifier values, th action configured for th for the "Appended" event is applied for fields found in incoming record but not in original record. If the action is "Append" they will be added to the original record, if "Skip" they will be thrown away.

Removed

If the two records have common fields with the rule tag, the action configured for the "Removed" action is applied for fields found in original record but not in incoming record. If the action is "Remove" they will removed from the original record, if "Skip" they will be kept. Deleted

If the original record have fields with the rule tag, but no fields with this tag is found in the incoming record, the action configured for the "Deleted" event is applied for the fields in the incoming record. If the action is "Delete" the fields will be removed from the original record, if "Skip" they will be kept.

### Préférences système

ExpireReservesOnHolidays

21.11:

ExpireReservesOnRolldays Si ExpireReservesMaxPickUpDelay est utilisé, imputer au lecteur qui a laissé son délai de réservation expirer une amende de Ne pas autoriser vies réservations expirées à être annulées les jours où la bibliothèque est fermée. 21.05 :

ExpireReservesOnHolidays

Ne pas autoriser v les réservations expirées à être annulées les jours où la bibliothèque est fermée.

- MaxComponentRecords
- > ShowComponentRecords
- MARCOverlayRules
- CreateAVFromCataloguing
- CleanUpDatabaseReturnClaims
- ArticleRequestsOpacHostRedirection
- ArticleRequestsSupportedFormats

- NewsLog
- > OPACResultsMaxItems
- OPACResultsMaxItemsUnavailable
- > OPACResultsUnavailableGroupingBy
- FacetOrder
- PassItemMarcToXSL